## How to remove Adware and pop-up ads (Removal Guide)

This page is a comprehensive guide, which will remove Pop-up Ads from Internet Explorer, Firefox and Google Chrome.

Please perform all the steps in the correct order. If you have any questions or doubt at any point, **STOP** and ask for our assistance.

**STEP 1**: Uninstall Pop-up Ads malicious programs from your computer

STEP 2: Remove Pop-up Ads from Internet Explorer, Firefox and Chrome

STEP 3: Remove Pop-up Ads adware with AdwCleaner

**STEP 4**: Remove Pop-up Ads browser hijackers with Junkware Removal Tool

STEP 5: Remove Pop-up Ads virus with Malwarebytes Anti-Malware Free

**STEP 6**: Double-check for the Pop-up Ads infection with HitmanPro

# **STEP 1 : Uninstall Pop-up Ads program from your computer**

Most Pop-up Adss will install a program on your computer, while this is not a general rule, we will need to check for any malicious programs.

In this first step, we will try to identify and remove any malicious program that might be installed on your computer.

1. To uninstall the program that has installed is responsible for the pop-up ads, click the **Start** button, then click on the **Control Panel** menu option.

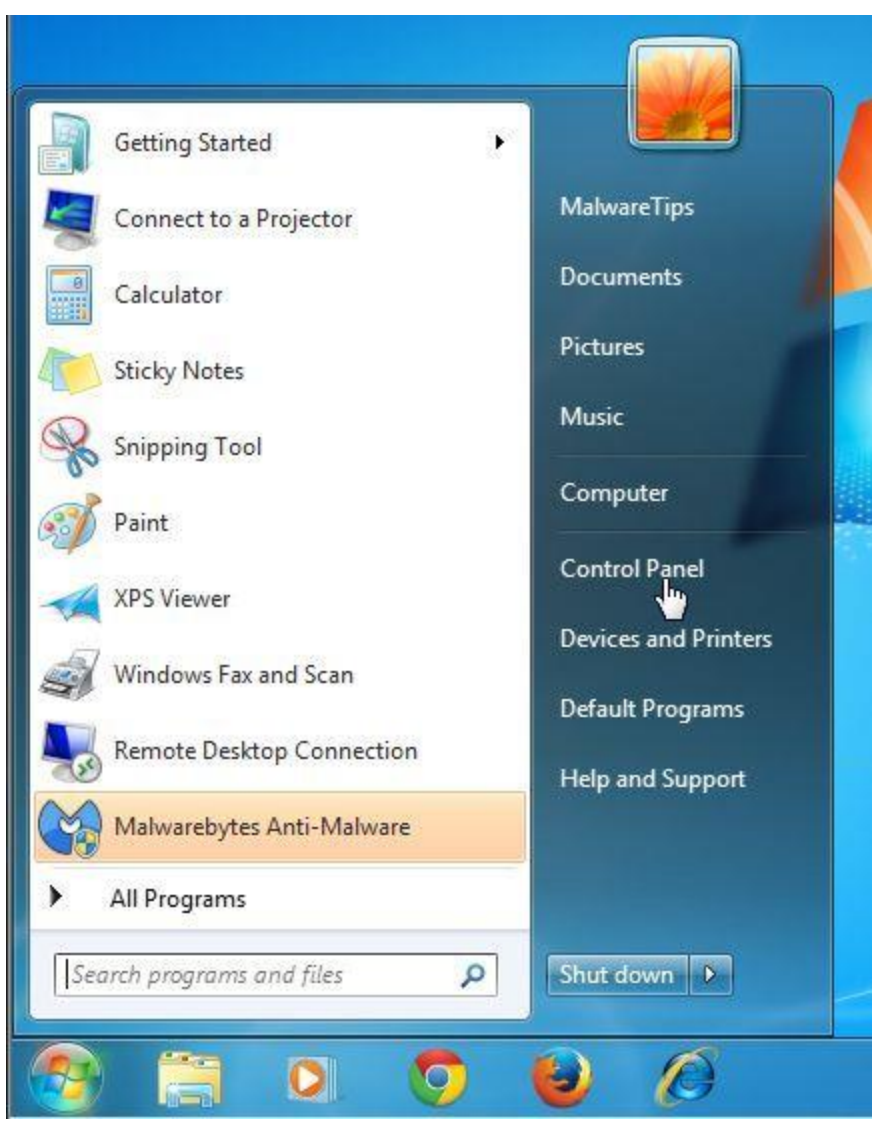

If you are using **Windows 8**, simply drag your mouse pointer to the right edge of the screen, select **Search** from the list and search for "*control panel*". Or you can **right-click on a bottom left hot corner** (formerly known as the Start button) and select **Control** 

#### Panel from there.

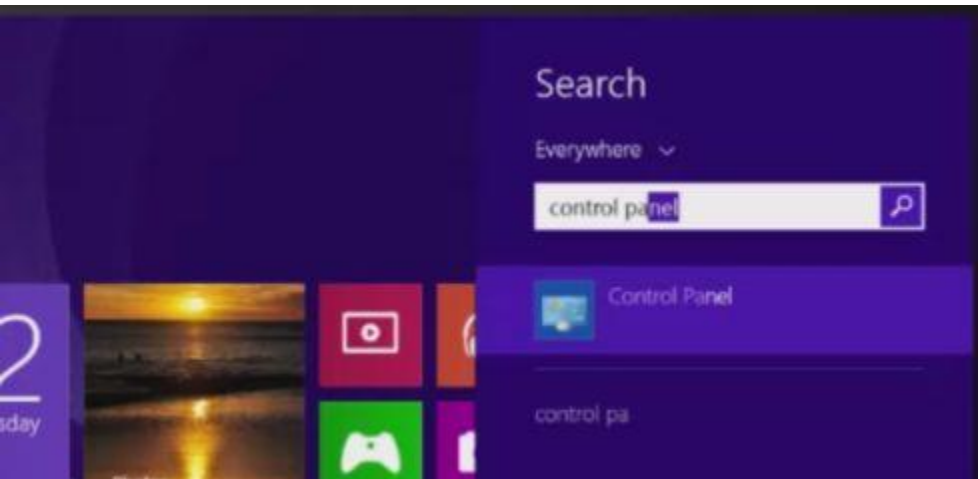

2. When the *Control Panel* window opens click on the **Uninstall a program** option under *Programs* category. This option is shown by the arrow in the image below. If you are using the *Classic View* of the Control Panel, then you would double-click on the **Programs and Features** icon instead.

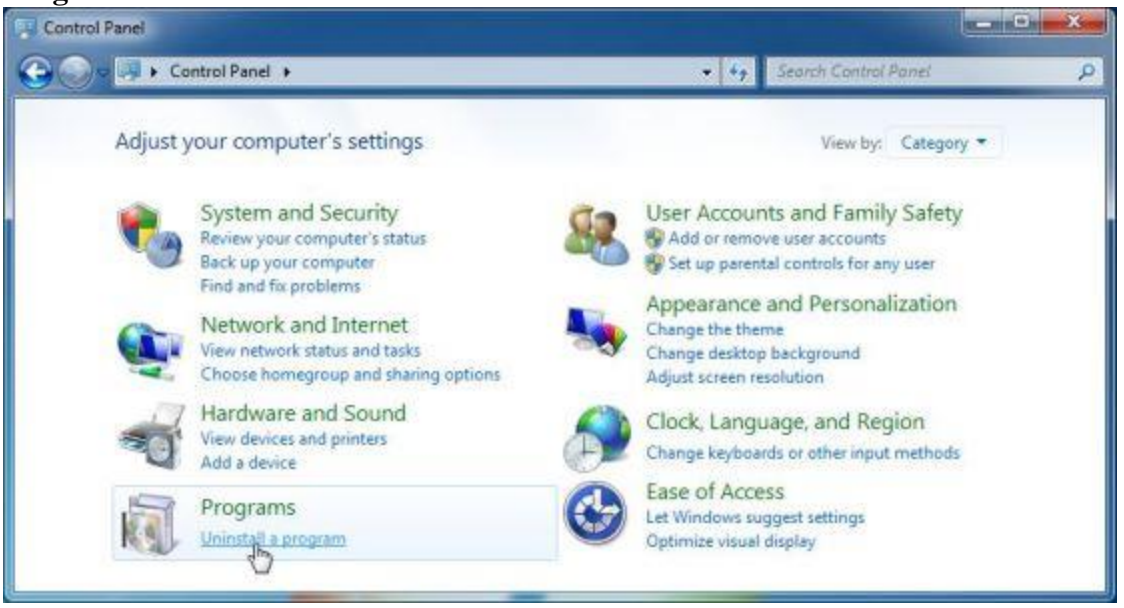

3. When the Programs and Features or the Uninstall a Program screen is displayed, scroll through the list of currently installed programs and uninstall AlllCheapPeruiCe 5.2, YoubeAdBlocker 1.2, TheBlooccker 1.3, Video Player, Plus-HD 1.3, BetterSurf, CouponMeApp, TubeAdblOCkER, BLoCkTheADApp 3.2, WatchItAdBlocake, Media Player 1.1, Savings Bull, Start Savin, Websteroids, ScorpionSaver, HD-Plus 3.5, Media Watch, Re-Markit, Remarkable, SupTab, Key-Find uninstaller, Feven Pro 1.2, HD-Plus, HD-Professional-HQ, Quick Share and any other recently installed unknown program from your computer.

To view the most recently installed programs, you can click on the "*Installed On*" column to sort your program by the installation date. Scroll though the list, and uninstall any unwanted or unknown programs

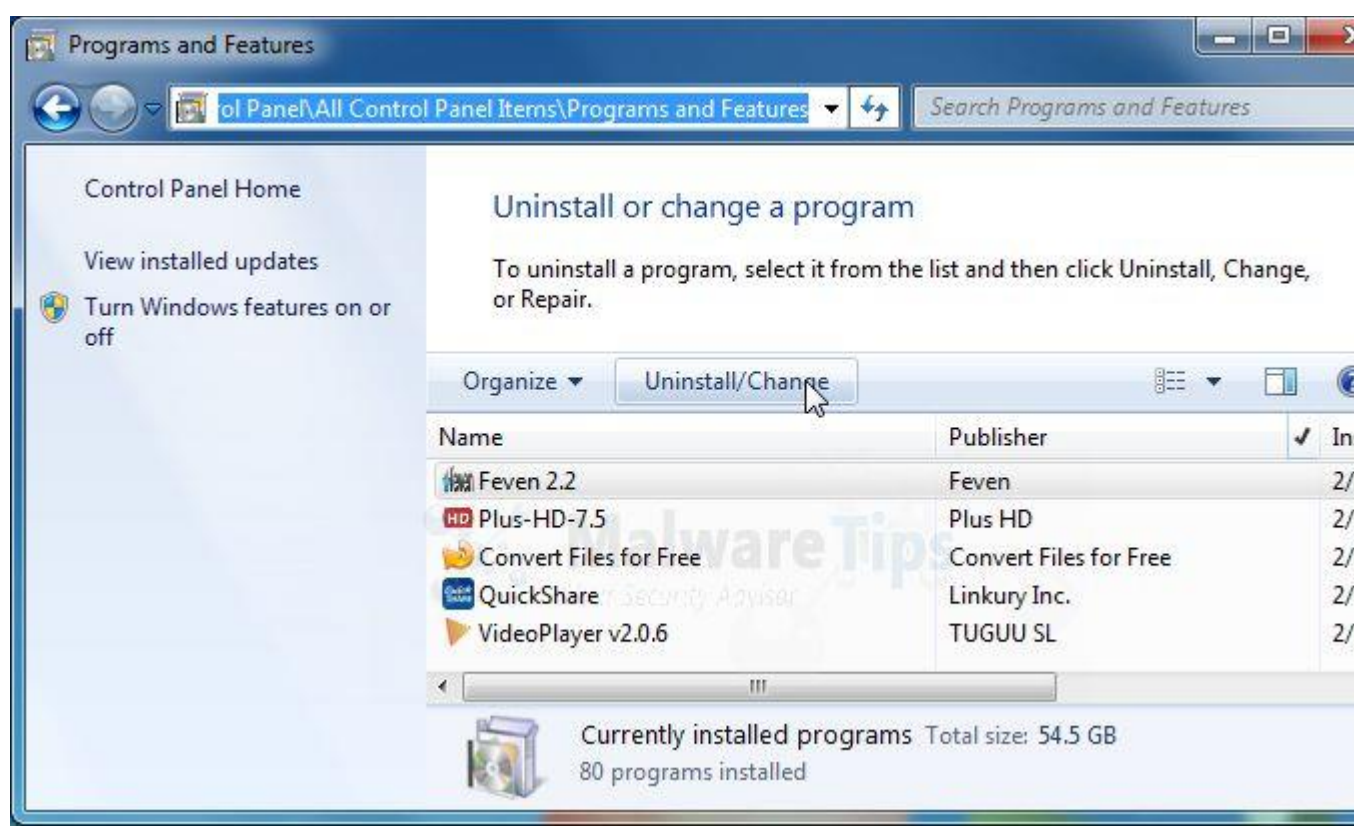

Depending on what program has installed the adware infection, the above program may have a different name or not be installed on your computer. If you cannot find any unwanted or unknown programs on your machine, then you can proceed with the next step.

## **STEP 2 : Remove Pop-up Ads from Internet Explorer, Firefox and Chrome**

### **Remove Pop-up Ads from Internet Explorer**

You can reset Internet Explorer settings to return them to the state they were in when Internet Explorer was first installed on your PC.

1. Open Internet Explorer, click on the "gear icon" 🔯 in the upper right part of your browser, then click again on Internet Options.

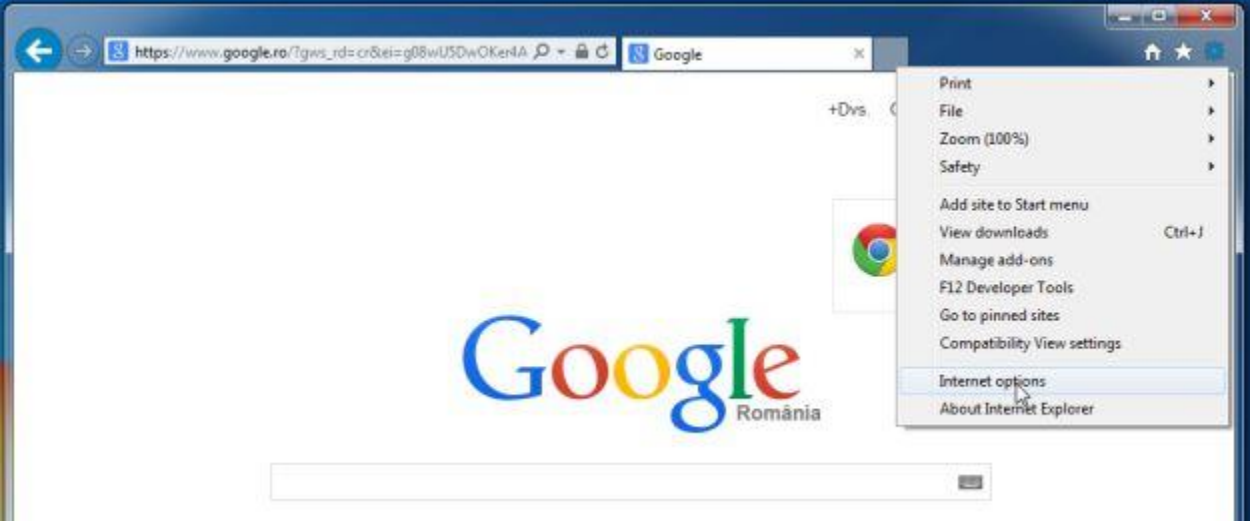

2. In the "*Internet Options*" dialog box, click on the "**Advanced**" tab, then click on the "**Reset**" button.

w

|                    | General Security Privacy Content Connections Programs Advanced                                                                                                    |
|--------------------|----------------------------------------------------------------------------------------------------|
|                    | Settings nectați-vă                                                                                                    |
| Gc                 | Accelerated graphics Use software rendering instead of GPU rendering* Accessibility Accessibility Accessibility Accessibility Behable Caret Browsing for new windows and tabs Behable Caret Browsing for new windows and tabs Reset text size to medium for new windows and tabs Reset zoom level for new windows and tabs Reset zoom level for new windows and tabs Browsing Cose unused folders in History and Pavorites* Disable script debugging (Internet Explorer) Display a notification about every script error |
| Căutare Goci       | Takes effect after you restart your computer  Reset Internet Explorer settings  Resets Internet Explorer's settings to their default  condition.  You should only use this if your browser is in an unusable state.                                                                                                    |
| Google ro oferit i |                                                                                                    |

3. In the "*Reset Internet Explorer settings*" section, select the "**Delete personal settings**" check box, then click on "**Reset**" button.

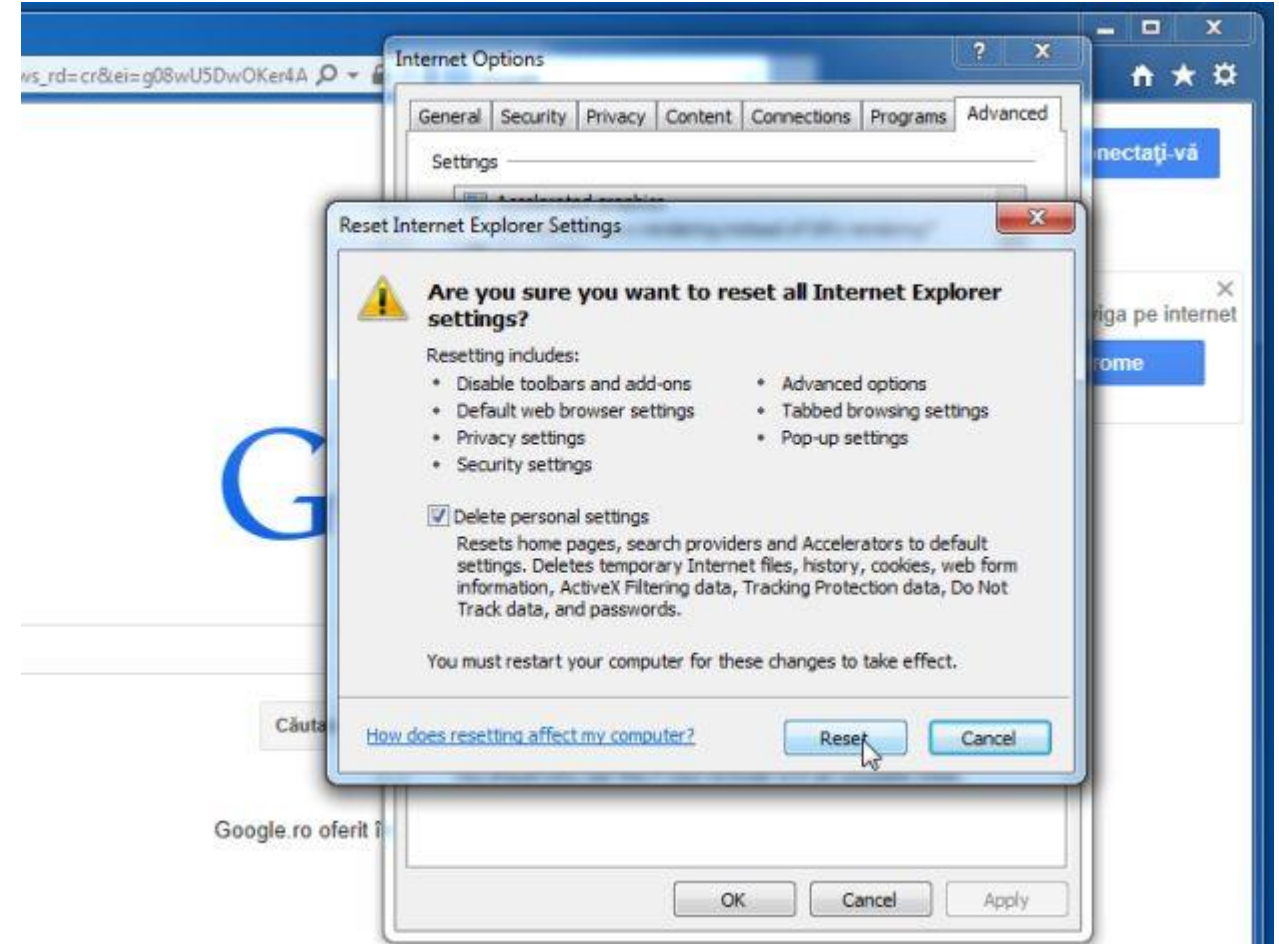

4. When Internet Explorer has completed its task, click on the "**Close**" button in the confirmation dialogue box. You will now need to close your browser, and then you can

open Internet Explorer again.

| The second second second second second second second second second second second second second second second se                                                                                                    | nternet Options                                                                                                    | ? X                                |                                                                                                    |
|----------------------------------------------------------------------------------------------------|----------------------------------------------------------------------------------------------------|------------------------------------|----------------------------------------------------------------------------------------------------|
| ISDWOKer4A                                                                                                    | Reset Internet Explorer Settings                                                                                                    | arams Advanced                     | n ×                                                                                                    |
|                                                                                                    | Resetting Internet Explorer settings   Resetting user customizations                                                                                                    | ng* =                              | nectaţi-vă<br>riga pe inte                                                                                                    |
| Gc                                                                                                    | Close unused folders in History and Fa Close unused folders in History and Fa Close unused folders in History and Fa Close unused folders in History and Fa Close unused folders in History and Fa Display a notification about every scrip ( Display a notification about every scrip ( Takes effect after you restart your computer | svorites*<br>slorer)<br>pt error * |                                                                                                    |
|                                                                                                    | Rest                                                                                                    | ore advanced settings              |                                                                                                    |
|                                                                                                    | Reset Internet Explorer settings                                                                                                    | - da (                             |                                                                                                    |
| Câutare Goc                                                                                                    | You should only use this if your browser is in an                                                                                                    | unusable state.                    |                                                                                                    |
| Google ro oferit î                                                                                                    |                                                                                                    |                                    |                                                                                                    |
| CONTRACTOR DE LA CONTRACTOR DE LA CONTRACT |                                                                                                    |                                    | and the second second se |

### **Remove Pop-up Ads from Mozilla Firefox**

If you're having problems with Firefox, resetting it can help. The reset feature fixes many issues by restoring Firefox to its factory default state while saving your essential information like bookmarks, passwords, web form auto-fill information, browsing history and open tabs.

In the upper-right corner of the Firefox window, click the Firefox menu button (=), the click on the "Help" (?) button.
 If you're unable to access the *Help* menu, type *about:support* in your address bar to bring

| Google                | <b>\</b> + |                                            |                                                     |                                                             | X                                                      |
|-----------------------|------------|--------------------------------------------|-----------------------------------------------------|-------------------------------------------------------------|--------------------------------------------------------|
| Ce a Marcine age ge a |            | v C Google                                 | 1                                                   | 户众自                                                         | * * =                                                  |
|                       |            | +Drs.<br>Google<br>România                 | X Cut - New Window Print Q Find Developer           | Copy<br>100%<br>New Private<br>Window<br>History<br>Options | Paste<br>+<br>Save Page<br>C<br>Full Screen<br>Add-ons |
|                       |            | Google.ro ofent In: magyar Deutsch English | <ul> <li>Sign in to :</li> <li>Customize</li> </ul> | iync                                                        | <b>e</b> U                                             |
| Publicitate Companii  | Despre     | Confidențialitate și termeni a             | ectualizați                                         | Setāri Folos                                                | iți Google.com                                         |

up the Troubleshooting information page.

2. From the *Help* menu choose **Troubleshooting Information**.

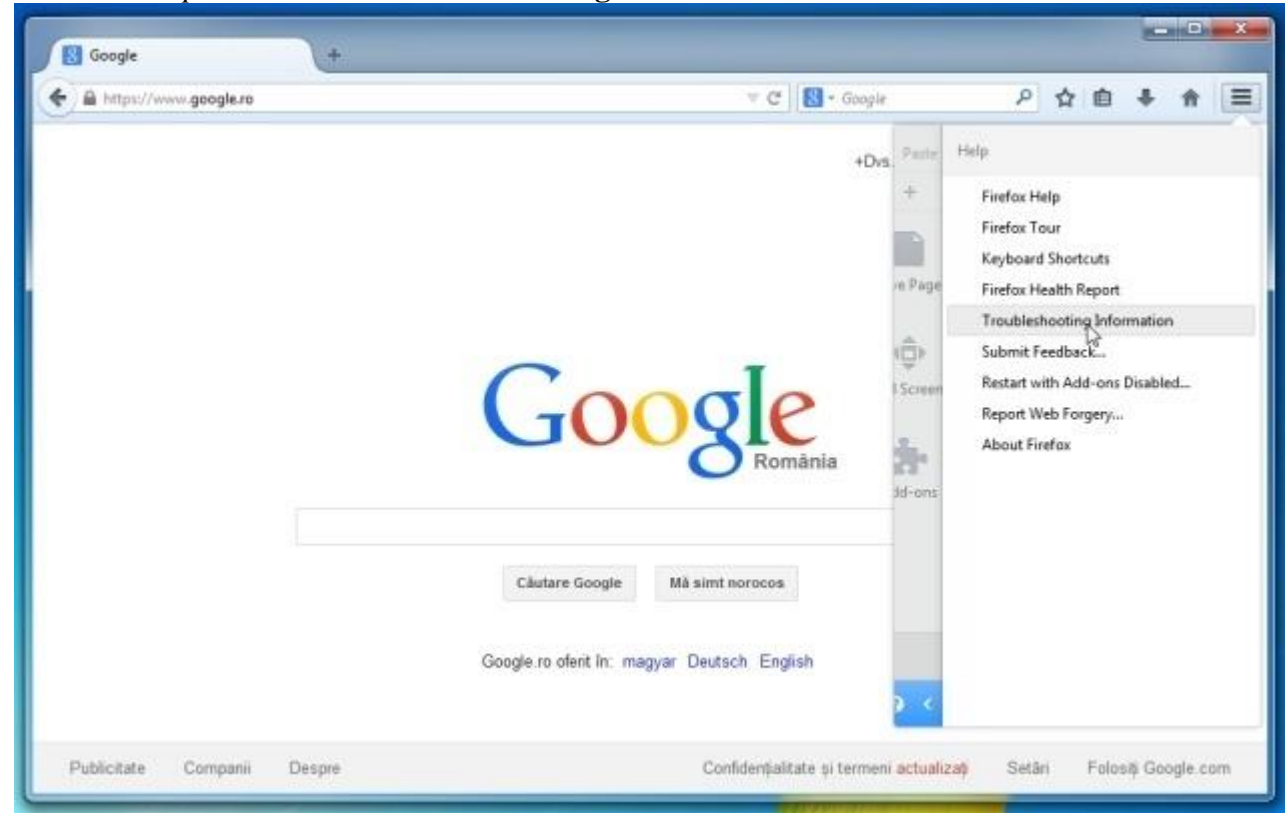

3. Click the "**Reset Firefox**" button in the upper-right corner of the "*Troubleshooting Information*" page.

| about:support                                  |                                 |                                        |                                               |                                                             | C 3 | <ul> <li>Google</li> </ul> | p                                               | ☆                                      | e                               | +     | Ĥ |  |
|------------------------------------------------|---------------------------------|----------------------------------------|-----------------------------------------------|-------------------------------------------------------------|-----|----------------------------|-------------------------------------------------|----------------------------------------|---------------------------------|-------|---|--|
| Troublesh                                      | ooting                          | Informa                                | tion                                          |                                                             | 4   |                            |                                                 |                                        |                                 |       | - |  |
| This page contains te<br>you are looking for a | chnical inform<br>nswers to com | ation that might I<br>mon questions ab | be useful when you'n<br>out Firefox, check ou | trying to solve a problem<br>t our <u>support website</u> . | ¥   | Reset Firefox              | to its defau<br>mejor problem<br>h with only yo | u <b>lt sta</b><br>is whic<br>iur esse | i <b>te</b><br>:h you<br>ential | canit |   |  |
| Copy raw data to                               | clipboard                       | Copy text to cl                        | ipboard                                       |                                                             |     | information.               |                                                 | _                                      |                                 |       |   |  |
|                                                |                                 |                                        |                                               |                                                             |     |                            | Reset Firefo                                    | 5                                      |                                 |       |   |  |
| Application B                                  | lasics                          |                                        |                                               |                                                             |     |                            |                                                 |                                        |                                 |       |   |  |
| Name                                           | Firefox                         |                                        |                                               |                                                             |     |                            |                                                 |                                        |                                 |       |   |  |
| Version                                        | 29.0                            |                                        |                                               |                                                             |     |                            |                                                 |                                        |                                 |       |   |  |
| Update History                                 | Show Up                         | date History                           |                                               |                                                             |     |                            |                                                 |                                        |                                 |       |   |  |
| User Agent                                     | Mozilla/5.0 (V                  | Windows NT 6.1; \                      | WOW64; nr.29.0) Geck                          | a/20100101 Firefax/29.0                                     |     |                            |                                                 |                                        |                                 |       |   |  |
| Profile Folder                                 | Show Fol                        | der                                    |                                               |                                                             |     |                            |                                                 |                                        |                                 |       |   |  |
|                                                | aboutplugin                     |                                        |                                               |                                                             |     |                            |                                                 |                                        |                                 |       |   |  |
| Enabled Plugins                                |                                 |                                        |                                               |                                                             |     |                            |                                                 |                                        |                                 |       |   |  |
| Enabled Plugins<br>Build Configuration         | aboutbuilde                     | onfig                                  |                                               |                                                             |     |                            |                                                 |                                        |                                 |       |   |  |

4. To continue, click on the "**Reset Firefox**" button in the new confirmation window that opens.

| Babout:support                                                |                                                                              | ÷ C                                                                                                    | S - Google P 🗘 🗈 🖡 🏦               |
|---------------------------------------------------------------|------------------------------------------------------------------------------|----------------------------------------------------------------------------------------------------|------------------------------------|
| Troublesh<br>This page contains tee<br>you are looking for an | ooting Inform<br>chnical information that migh<br>iswers to common questions | nation<br>It be useful when you're bying to solve a problem. If<br>about Firefox, check out our <u>support website</u> . | Reset Firefox to its default state |
| Copy raw data to clipboard Copy text to                       |                                                                              | Neset Firefox                                                                                                    | mation.                            |
| Application B                                                 | asics                                                                        | Firefox will try to preserve your:<br>Windows and Tabs<br>Browsing History and Bookmarks<br>Saved Passwords              | - Heselfieldk                      |
| Name                                                          | Firefox                                                                      | Saved Form History                                                                                                    |                                    |
| Version                                                       | 29.0                                                                         | Firefox will restart and everything else will be re                                                                      | emoved.                            |
| Update History                                                | Show Update History                                                          | Seart Firefox                                                                                                    | ancel                              |
| User Agent                                                    | Mozilla/5.0 (Windows NT 6.1                                                  |                                                                                                    |                                    |
| Profile Folder                                                | Show Folder                                                                  |                                                                                                    |                                    |
| Enabled Plugins                                               | about plugins                                                                |                                                                                                    |                                    |
| <b>Build Configuration</b>                                    | aboutbuildconfig                                                             |                                                                                                    |                                    |
| Memory Use                                                    | aboutmemory                                                                  |                                                                                                    |                                    |

5. Firefox will close itself and will revert to its default settings. When it's done, a window will list the information that was imported. Click on the "**Finish**".

**Note**: Your old Firefox profile will be placed on your desktop in a folder named "*Old Firefox Data*". If the reset didn't fix your problem you can restore some of the information not saved by copying files to the new profile that was created. If you don't need this folder any longer, you should delete it as it contains sensitive information.

### **Remove pop-up ads from Google Chrome**

1. Click on Chrome's main menu button, represented by three horizontal lines ( ). When the drop-down menu appears, select the option labeled **Settings**.

|                                                                                                    |                           |           | \$       |
|----------------------------------------------------------------------------------------------------|---------------------------|-----------|----------|
|                                                                                                    | New tab                   |           | Ctrl+T   |
|                                                                                                    | New window                |           | Ctrl+N   |
|                                                                                                    | New incognito window      | Ctrl+     | Shift+N  |
| e                                                                                                    | Bookmarks                 |           |          |
|                                                                                                    | Recent Tabs               |           |          |
|                                                                                                    | Edit                      | Cut Copy  | Paste    |
|                                                                                                    | Zoom                      | - 100% +  | 23       |
|                                                                                                    | Save page as              |           | Ctrl+S   |
|                                                                                                    | Find                      |           | Ctrl+F   |
|                                                                                                    | Print                     |           | Ctrl+P   |
| å                                                                                                    | Tools                     |           |          |
|                                                                                                    | History                   |           | Ctrl+H   |
|                                                                                                    | Downloads                 |           | Ctrl+J   |
| 1                                                                                                    | Signed in as malwaretips@ | gmail.com |          |
|                                                                                                    | Settings                  |           |          |
|                                                                                                    | About Google Chrome       |           |          |
| 1011                                                                                                    | Help                      |           |          |
|                                                                                                    | Exit                      | Ctri-     | -Shift+Q |
| and the second second se |                           |           |          |

2. Chrome's Settings should now be displayed in a new tab or window, depending on your configuration. Next, scroll to the bottom of the page and click on the **Show advanced** 

settings link (as seen in the below example).

|           |                                                                                  |                 | -  |
|-----------|----------------------------------------------------------------------------------|-----------------|----|
| Settings  | * Chrome//settings                                                               |                 | 54 |
|           | Concret/seconds                                                                  |                 | 24 |
| Chrome    | Settings                                                                         | Search settings |    |
| listory   | Sign in                                                                          |                 |    |
| xtensions | Signed in as malwaretips@gmail.com. Manage your synced data on Google Dashboard. |                 |    |
| lettings  | Disconnect your Google Account Advanced sync settings                            |                 |    |
| teln      | On startup                                                                       |                 |    |
| roop.     | Open the New Tab page                                                            |                 |    |
|           | Continue where I left off                                                        |                 |    |
|           | Open a specific page or set of pages. Set pages                                  |                 |    |
|           | Appearance                                                                       |                 |    |
|           | Get themes Reset to default theme                                                |                 |    |
|           | Chan Hame butten                                                                 |                 |    |
|           | New Tab page Change                                                              |                 |    |
|           | Always show the bookmarks bar                                                    |                 |    |
|           | Search                                                                           |                 |    |
|           | Set which search engine is used when searching from the omnibox.                 |                 |    |
|           | Google   Manage search engines                                                   |                 |    |
|           | Users                                                                            |                 |    |
|           | You are currently the only Google Chrome user.                                   |                 |    |
|           | Add new user Delete this user Import bookmarks and settings                      |                 |    |
|           | Default browser                                                                  |                 |    |
|           | The default browser is currently Google Chrome.                                  |                 |    |
|           | Show advanced selftings                                                          |                 |    |
|           | <b>W</b>                                                                         |                 |    |

3. Chrome's advanced Settings should now be displayed. Scroll down until the *Reset browser settings* section is visible, as shown in the example below. Next, click on the

#### **Reset browser** settings button.

| Chrome     | Settings                                                         | Search settings |
|------------|------------------------------------------------------------------|-----------------|
| History    | Ask where to save each file before downloading                   |                 |
| Extensions |                                                                  |                 |
| Settings   | HTTPS/SSL                                                        |                 |
|            | Manage certificates                                              |                 |
| Help       | Check for server certificate revocation                          |                 |
|            | Google Cloud Print                                               |                 |
|            | Set up or manage printers in Google Cloud Print. Learn more      |                 |
|            | Manage                                                           |                 |
|            | Show notifications when new printers are detected on the network |                 |
|            | System                                                           |                 |
|            | Continue running background apps when Google Chrome is closed    |                 |
|            | Use hardware acceleration when available                         |                 |
|            | Reset browser settings                                           |                 |
|            | Restore browser settings to their original defaults.             |                 |
|            | Reset browser settings                                           |                 |

4. A confirmation dialog should now be displayed, detailing the components that will be restored to their default state should you continue on with the reset process. To complete

| - ⇒ C fi | chrome://settings/resetProfileSettings                                                                                                    | \$<br>Ξ |
|----------|----------------------------------------------------------------------------------------------------|---------|
|          | Settings Sealch satings                                                                                                    |         |
|          | Ack where to save each file before downloading                                                                                                    |         |
|          | HTTPS/SSL                                                                                                    |         |
|          |                                                                                                    |         |
|          | Google ()   Set us   Set us   Your browser settings will be restored to their original defaults. This will reset your homepage, new tab page and search engine, disable your extensions and unpin all tabs. It will also clear other temporary and cached data, such as cookies, content and site data.   Learn more   System   Image: Complete Chrome better by reporting the current settings Image: Complete Chrome better by reporting the current settings Image: |         |
|          | Reset browser settings<br>Restore browser settings to their original defaults.<br>Reset browser settings                                                                                                    |         |
|          |                                                                                                    |         |

the restoration process, click on the **Reset** button.

# **STEP 3: Remove Pop-up Ads adware from your computer with AdwCleaner.**

The AdwCleaner utility will scan your computer and web browser for malicious files, adware browser extensions and registry keys, that may have been installed on your computer without your knowledge.

- 1. You can **download AdwCleaner** utility from the below link. <u>ADWCLEANER DOWNLOAD LINK</u> (*This link will automatically download AdwCleaner on your computer*)
- 2. Before starting AdwCleaner, close all open programs and internet browsers, then double-click on the AdwCleaner icon.

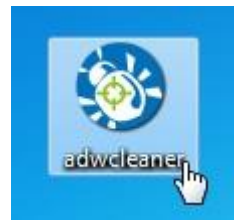

If Windows prompts you as to whether or not you wish to run AdwCleaner, please allow it to run.

3. When the AdwCleaner program will open, click on the "**Scan**" button as shown below.

| -0-              | Ad              | ωC               | lea                            | ne                | r |
|------------------|-----------------|------------------|--------------------------------|-------------------|---|
| Awaiting action. |                 |                  |                                |                   |   |
| Actions          | × a.            |                  | a the set                      | Other             |   |
| Results          | - Clean         | Teput            |                                |                   |   |
| Complete name    | Folders 🗇 Files | 🕈 Shortcuts 📑 Re | egistry <i> (</i> Internet Exp | lorer 🍯 Firefox 🕻 |   |
|                  |                 |                  |                                |                   |   |
|                  |                 |                  |                                |                   |   |
|                  |                 |                  |                                |                   |   |
|                  |                 |                  |                                |                   |   |

AdwCleaner will now start to search for the any malicious files that may be installed on your computer.

4. To remove the malicious files that were detected in the previous step, please click on the "Clean" button.

| Tools Help                      |                           |                           |                           |
|---------------------------------|---------------------------|---------------------------|---------------------------|
| * A                             | JwC                       | lea                       | ner                       |
| ending. Please uncheck elements | you don't want to remove. |                           |                           |
|                                 |                           |                           |                           |
| ctions                          |                           |                           | Other                     |
| Q                               |                           |                           | Ph. Phil                  |
| Scan 🌾 🖓                        | lean Report               | Uninstall                 | Donate                    |
|                                 |                           |                           |                           |
| icaulta                         | 1.4                       | 1.00                      |                           |
| Services 5 Folders              | Files C Shortcuts         | Registry 🦰 Internet Explo | irer 🥔 Firefox 🧔 付 👌      |
| Path                            |                           |                           |                           |
| C:\Program Files (x86)\Free     | ven pro 1.2               |                           |                           |
| C:\Program Files (x86)\New      | /Player                   |                           |                           |
| C:\Program Files (x86)\Sear     | chProtect                 |                           |                           |
| C:\Program Files (x86)\Tidy     | Network                   |                           |                           |
| C:\Program Files (x86)\Unin     | ıstaller                  |                           |                           |
| C:\Users\MalwareTips\Appl       | Data\Local\SearchProtect  |                           |                           |
| C:\Users\MalwareTips\Appl       | Data\Local\TidyNetwork    |                           |                           |
| C:\Users\MalwareTips\Appl       | Data\Roaming\Mozilla\Fire | fox\Profiles\wbbyeizb.de  | fault\Extensions\tidynetw |
| C:\Users\MalwareTips\Appl       | Data\Roaming\Mozilla\Fire | fox\Profiles\wbbyeizb.de  | fault\Extensions\2ab9302  |
| C:\Users\MalwareTips\Appl       | Data\Roaming\Mozilla\Fire | fox\Profiles\wbbyeizb.de  | fault\Extensions\a0046b9t |
| C:\Users\MalwareTips\Appl       | Data\Local\Google\Chrom   | e\User Data\Default\Exte  | nsions\dmgpbjjcdccinnnc   |
|                                 |                           |                           |                           |
| 4                               | 40                        |                           |                           |

5. AdwCleaner will now prompt you to **save any open files or documents**, as the program will need to reboot the computer. Please do so and then click on the **OK** button.

| e Tools He                  | φ                      |                                                      |                                                   |                          |      |
|-----------------------------|------------------------|------------------------------------------------------|---------------------------------------------------|--------------------------|------|
|                             | Ac                     | JwC                                                  | lea                                               | ne                       | r    |
| <sup>9</sup> ending. Please | uncheck elements you d | lon't want to remove.                                |                                                   |                          |      |
| ctions                      |                        |                                                      |                                                   | Other                    |      |
| Adv                         | Cleaner - Closing prog | grams •                                              |                                                   | ×                        | nate |
| lesults                     | All programs wi        | ill be closed in order to<br>s. Please save any work | proceed correctly to th<br>in progress and then o | he removal<br>click [OK] |      |
|                             |                        |                                                      |                                                   |                          |      |
| Path                        |                        |                                                      |                                                   |                          |      |
| Path                        |                        |                                                      |                                                   | OF                       |      |
| Path                        |                        |                                                      |                                                   | ОК                       |      |
| Path C: C: C: C: C: C:      |                        |                                                      |                                                   | ОК                       |      |

# **STEP 4: Remove Pop-up Ads browser hijacker with Junkware Removal Tool**

Junkware Removal Tool is a powerful utility, which will remove Pop-up Ads redirect from Internet Explorer, Firefox or Google Chrome.

- 1. You can download the **Junkware Removal Tool utility** from the below link: <u>JUNKWARE REMOVAL TOOL DOWNLOAD LINK</u> (This link will automatically download the Junkware Removal Tool utility on your computer)
- 2. Once Junkware Removal Tool has finished downloading, please **double-click on the JRT.exe** icon as seen below.

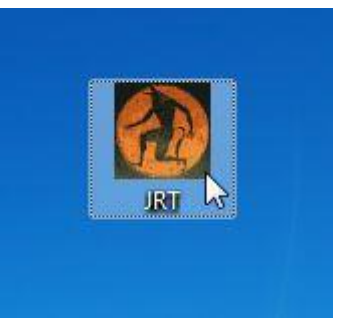

If Windows prompts you as to whether or not you wish to run Junkware Removal Tool, please allow it to run.

3. Junkware Removal Tool will now start, and at the Command Prompt, you'll need to *press any key* to perform a scan for the Pop-up Ads hijacker.

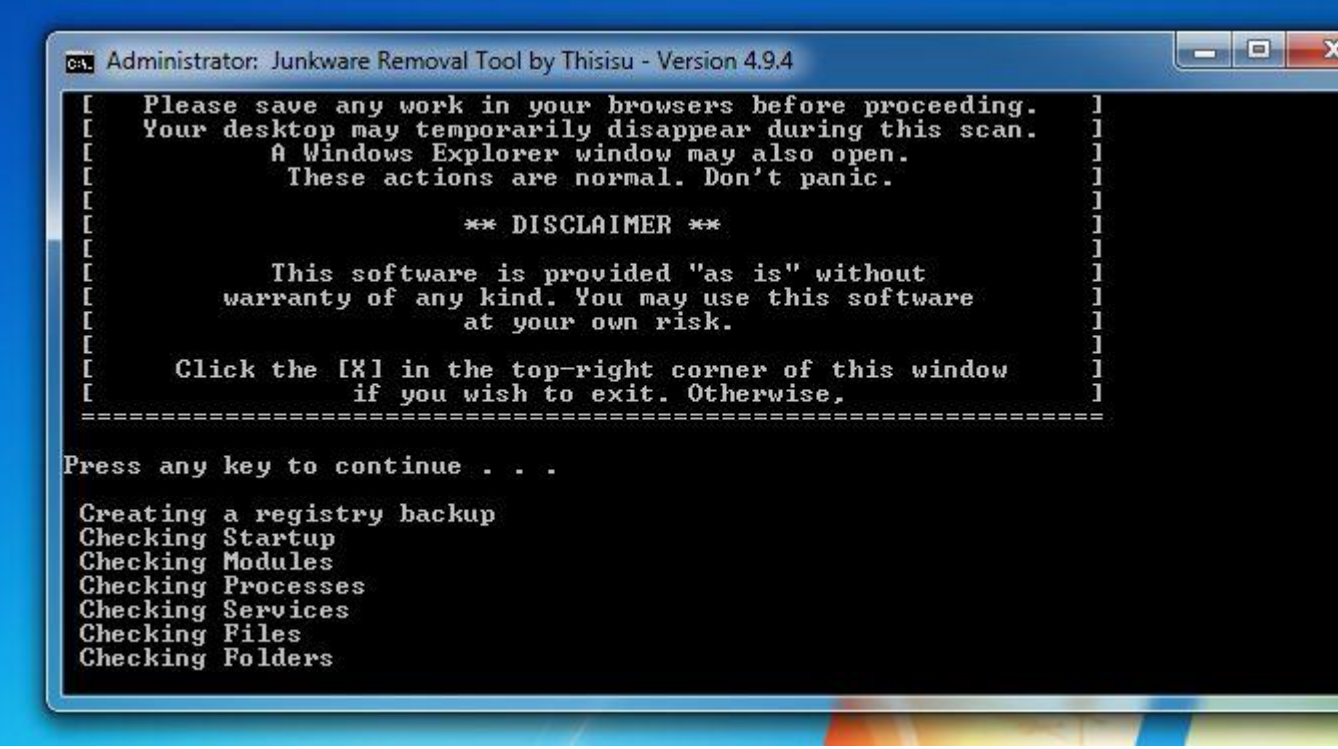

Please be patient as this can take a while to complete (up to 10 minutes) depending on your system's specifications.

4. When the scan Junkware Removal Tool will be completed, this utility will display a log with the malicious files and registry keys that were removed from your computer.

| JRT - Notepad                                                                                                    | - 0 - X                                                                                                    |
|----------------------------------------------------------------------------------------------------|----------------------------------------------------------------------------------------------------|
| File Edit Format View Help                                                                                                    |                                                                                                    |
| Junkware Removal Tool (JRT) by Thisisu<br>Version: 4.9.4 (05.06.2013:1)<br>os: windows 7 Ultimate x86<br>Ran by MalwareTips on Tue 06/04/2013 at 17:35:34.55                                                                                                    |                                                                                                    |
| ~~ Services                                                                                                    | =                                                                                                    |
| Registry Values                                                                                                    |                                                                                                    |
| Successfully repaired: [Registry Value] HKEY_CURRENT_USER\Software\Microsoft\Internet Explorer\Mai<br>Successfully repaired: [Registry Value] HKEY_USERS\.DEFAULT\Software\Microsoft\Internet Explorer\M<br>Successfully repaired: [Registry Value] HKEY_USERS\S-1-5-18\Software\Microsoft\Internet Explorer\M<br>Successfully repaired: [Registry Value] HKEY_USERS\S-1-5-19\Software\Microsoft\Internet Explorer\M<br>Successfully repaired: [Registry Value] HKEY_USERS\S-1-5-20\Software\Microsoft\Internet Explorer\M<br>Successfully repaired: [Registry Value] HKEY_USERS\S-1-5-20\Software\Microsoft\Internet Explorer\M<br>Successfully repaired: [Registry Value] HKEY_USERS\S-1-5-20\Software\Microsoft\Internet Explorer\M | in\\Start Page<br>Main\\Start Page<br>Main\\Start Page<br>Main\\Start Page<br>Main\\Start Page<br>-Software\Microsof |
| Registry Keys                                                                                                    |                                                                                                    |
| Successfully deleted: [Registry Key] HKEY_CURRENT_USER\Software\conduit<br>Successfully deleted: [Registry Key] HKEY_LOCAL_MACHINE\Software\conduit<br>Successfully deleted: [Registry Key] HKEY_CURRENT_USER\Software\startsearch<br>Successfully deleted: [Registry Key] HKEY_CURRENT_USER\Software\AppDataLow\Software\smartbar<br>Successfully deleted: [Registry Key] HKEY_CURRENT_USER\Software\AppDataLow\sprotector                                                                                                    |                                                                                                    |
| Files                                                                                                    |                                                                                                    |
| e m                                                                                                    | •                                                                                                    |

## **STEP 5: Remove Pop-up Ads virus with Malwarebytes Anti-Malware FREE**

Malwarebytes Anti-Malware Free uses industry-leading technology to detect and remove all traces of malware, including worms, Trojans, rootkits, rogues, dialers, spyware, and more. It is important to note that Malwarebytes Anti-Malware works well and should run alongside antivirus software without conflicts.

- 1. You can download **download Malwarebytes Anti-Malware** from the below link. <u>MALWAREBYTES ANTI-MALWARE DOWNLOAD LINK</u> (*This link will open a new web page from where you can download Malwarebytes Anti-Malware Free*)
- 2. Once downloaded, close all programs, then double-click on the icon on your desktop named "*mbam-setup-consumer-2.00.xx*" to start the installation of Malwarebytes Anti-Malware.

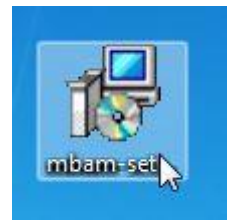

You may be presented with a User Account Control dialog asking you if you want to run this file. If this happens, you should click "*Yes*" to continue with the installation.

3. When the installation begins, you will see the *Malwarebytes Anti-Malware Setup Wizard* which will guide you through the installation process.

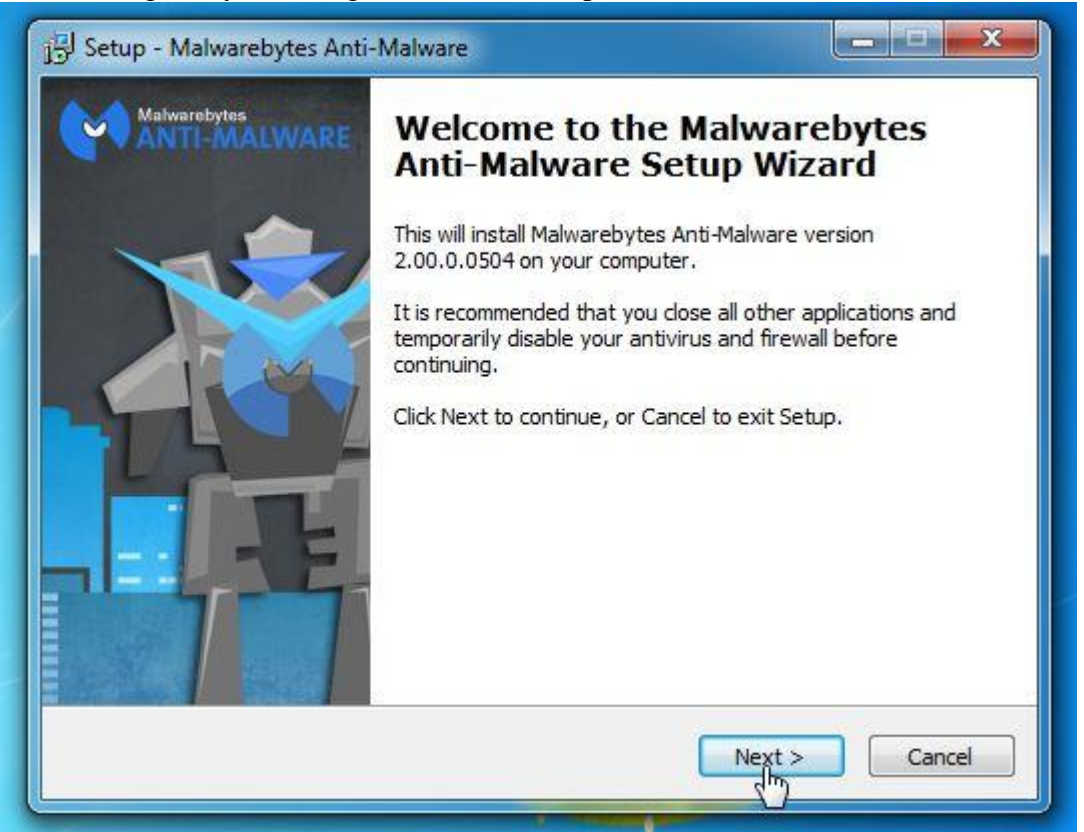

To install Malwarebytes Anti-Malware on your machine, keep following the prompts by

clicking the "Next" button.

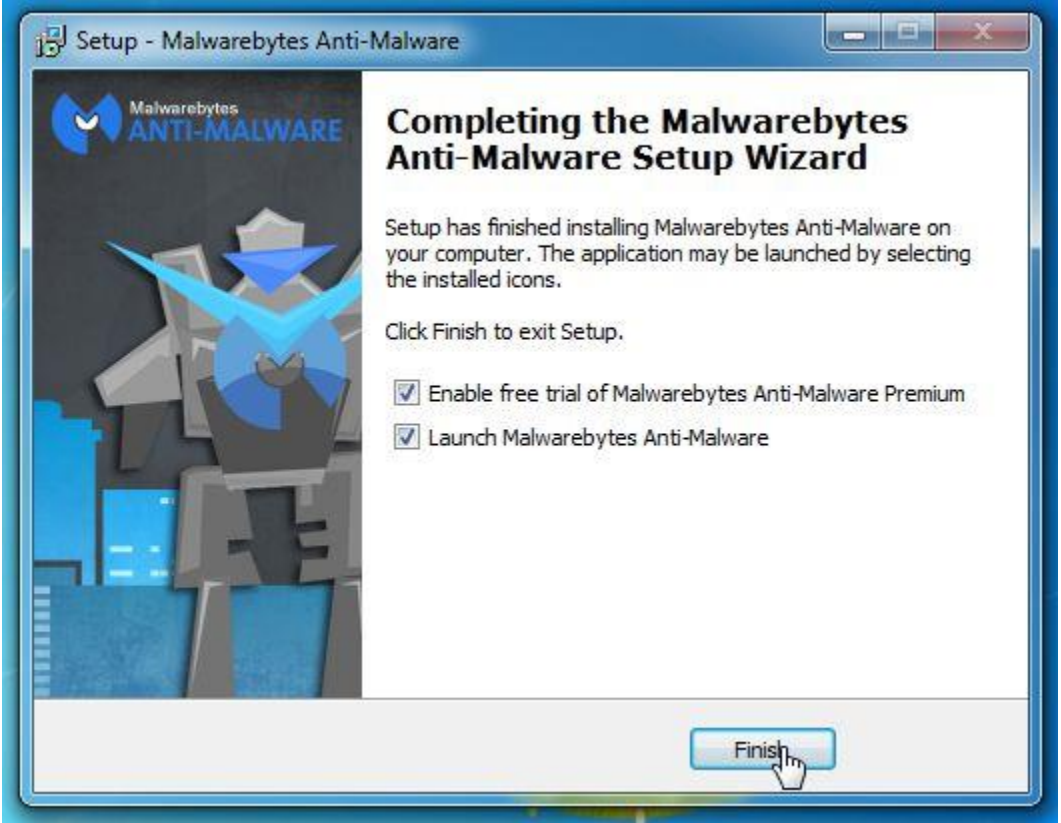

4. Once installed, Malwarebytes Anti-Malware will automatically start and you will see a message stating that you should update the program, and that a scan has never been run on your system. To start a system scan you can click on the "**Fix Now**" button.

| ] A scan has n                                                                                                    | ever been run on your sy                                                                      | stem Fix Now »            |
|----------------------------------------------------------------------------------------------------|-----------------------------------------------------------------------------------------------|---------------------------|
| License:                                                                                                    | ✓ Malwarebytes Anti-Malware Trial                                                             | Buy Prenker +             |
| Database Version:                                                                                                    | A v2013.06.10.06                                                                              | Update Now +              |
| Scan Progress:                                                                                                    | ✓ Next scheduled scan: 2/28/2014 3:32:5                                                       | 52 AM                     |
| Real-Time Protection:                                                                                                    | ✓ Maiware and Malicious Website Protection                                                    | n enabled End Free That > |
| Malwarebytes Secure<br>The name you trust to pre<br>backs up your files. And it<br>that guards your files again<br>test drive today. Learn Mi | Backup<br>tect your computer now<br>the only online backup<br>t malware. Take it for a<br>tre | Scan Now »                |
|                                                                                                    |                                                                                               | Matwarebytes Anti-Matware |
|                                                                                                    |                                                                                               |                           |

Alternatively, you can click on the "Scan" tab and select "Threat Scan", then click on the

### "Scan Now" button.

| Malwarebytes Anti-Malware (Trial) 2.00.0.050        | 4                                     | _                       |                        |                            |                | _ 0 ×       |
|-----------------------------------------------------|---------------------------------------|-------------------------|------------------------|----------------------------|----------------|-------------|
| Malwarebytes<br>ANTI-MALWARE                        | Dashboard                             | 😳 Scan                  | 🔅 Settings             | Q History                  | Activate       | Boy Premium |
| Select a Scan<br>The scanner can find and remove    | to Perform<br>makdous software presen | )<br>It on your system. | Select the type of sca | in you wish to run and cli | dk "Scan Now". |             |
| Gur most capable, comprehensive                     | escan type. It looks in all t         | the places malware      | is known to hide.      |                            |                |             |
| O Custom Scan     Allows you to customize where an  | d what you want to scan.              |                         |                        |                            |                |             |
| O J Hyper Scan<br>Quickly checks your system for ac | tive threats. If anything a           | s found, we recom       | mend running a Threa   | t Scan afterward.          |                |             |
| Last Updated: 4 minutes ago   Last Scan: 4 minute   | es ago                                |                         |                        |                            | Scan N         | ow »        |

5. Malwarebytes Anti-Malware will now check for updates, and if there are any, you will need to click on the "**Update Now**" button.

| Malwarebytes Anti-Malware (Trial) 2.00.0.0                                | 504                                  |                    |                       |                           |                   | ×                 |
|---------------------------------------------------------------------------|--------------------------------------|--------------------|-----------------------|---------------------------|-------------------|-------------------|
|                                                                           | Dashboard                            | 💮 Scan             | 🔅 Settings            | C History                 | Activate          | Buy Premium       |
| Updates are ava<br>In order to detect and quarants<br>the update process. | ilable<br>ne the most recent threats | it's recommended t | o perform updates vin | enever they're available. | Citck "Update Nov | /* below to begin |
| Updates are available. Cl                                                 | ick 'Update Now' to                  | download upd       | ates.                 |                           |                   |                   |
| Current Software: 2.00.0.0504                                             |                                      |                    |                       |                           |                   |                   |
| Ourrent Database: v2013.06, 10.06                                         |                                      |                    |                       |                           |                   |                   |
|                                                                           |                                      |                    |                       |                           |                   |                   |
| Cancel Scan                                                               |                                      |                    |                       | Skip                      | Update            | Update Now        |

6. Malwarebytes Anti-Malware will now start scanning your computer for the pop-up virus. When Malwarebytes Anti-Malware is scanning it will look like the image below.

| Malwarebytes Anti-Malware (Trial) 2.00.                                                                                                    | 0.0504                                                                                                    |                                                              |                                                             |                                                     |                                       | _ 0 <mark>. x</mark>                                    |
|----------------------------------------------------------------------------------------------------|----------------------------------------------------------------------------------------------------|--------------------------------------------------------------|-------------------------------------------------------------|-----------------------------------------------------|---------------------------------------|---------------------------------------------------------|
| Malwarebytes<br>ANTI-MALWARE                                                                                                    | ① Dashboard                                                                                                    | 🕚 Scan                                                       | 🔅 Settings                                                  | C History                                           | Activate                              | Buy Premium                                             |
| 🗿 Threat Scar                                                                                                    | ı                                                                                                    |                                                              |                                                             | Pau                                                 | ise Scan                              | Cancel Scan                                             |
| <ul> <li>Pre-scan Operations: Done</li> <li>Memory Objects: Done</li> <li>Starbup Objects: Done</li> <li>Registry Objects: Done</li> <li>Filesystem Objects: Working<br/>Heuristic Analysis: Pending</li> </ul> | Scanner Progress: 29-<br>Objects Scanned: 29-<br>Detected Objects: 36<br>Time Elapsed: 00:<br>Currently Scanning: C: | 463<br><u>Beview Detecter</u><br>:01:08<br>(WENDOWS (SYSTEM) | <u>i Items »</u><br>2]petevent.dl                           |                                                     |                                       |                                                         |
| Malware can<br>Malware dodges (and du<br>machine. But malware ca<br>installation.                                                                                                    | <b>'t dodge Malwa</b><br>dis, dips, dives and dodges<br>n't fool Malwarebytes. The p                                 | arebytes Cł<br>i) anti-malware's atte<br>roprietary Malwareb | nameleon<br>mpts to find it. It can<br>rtes Chameleon techn | even block the installati<br>ology makes it so even | on of anti-malwar<br>the smartest mak | e on an infected<br>ware can't block its<br>Learn more* |

7. When the scan has completed, you will now be presented with a screen showing you the malware infections that Malwarebytes' Anti-Malware has detected. To remove the malicious programs that Malwarebytes Anti-malware has found, click on the "**Quarantine All**" button, and then click on the "**Apply Now**" button.

| Choose an a            | ction for the de | etected items! |     | o.                         |                 |                         |
|------------------------|------------------|----------------|-----|----------------------------|-----------------|-------------------------|
| Detected Item          | Туре             | Action         | 100 | Location                   |                 |                         |
| ojan.Zbot              | File             | Quarantine     |     | C: \Users \MalwareTips \Ap | opData\Roaming  | \Xaotko\yyf.exe         |
| rojan.Zbot             | Registry Value   | Quarantine     | *   | HKU\S-1-5-21-17589910      | 82-695353234-2  | 2857450141-1000-{ED1FC  |
| ojan, Zbot             | Process          | Quarantine     | *   | C; \Users\MalwareTips\Ap   | opData\Roaming  | \Xaotko\yyf.exe         |
| ackdoor.Agent.DCRSAGen | File             | Quarantine     | *   | C:\Users\MalwareTips\D     | ownloads\2014-0 | 02-25\2014-02-25\gg.exe |
| ackdoor.Agent.DCRSAGen | Process          | Quarantine     | *   | C:\Users\MalwareTips\Do    | ownloads\2014-0 | 02-25\2014-02-25\gg.exe |
| ackdoor.Agent.DCRSAGen | Process          | Quarantine     |     | C:\Users\MalwareTips\Do    | ownloads\2014-( | 02-25\2014-02-25\gg.exe |
| rus Slunin             | File             | Quarantine     |     | C-11 Isers/MalwareTins/&r  | onData\Roaminn  | \Tostall\bkrmd.eve      |
| Quarantine All         |                  |                |     |                            |                 | Cancel                  |
|                        |                  |                |     |                            |                 |                         |
|                        |                  |                |     |                            |                 |                         |

- Please note that the infections found may be different than what is shown in the image.
- 8. Malwarebytes Anti-Malware will now quarantine all the malicious files and registry keys that it has found. When removing the files, Malwarebytes Anti-Malware may require a reboot in order to remove some of them. If it displays a message stating that it needs to reboot your computer, please allow it to do so.

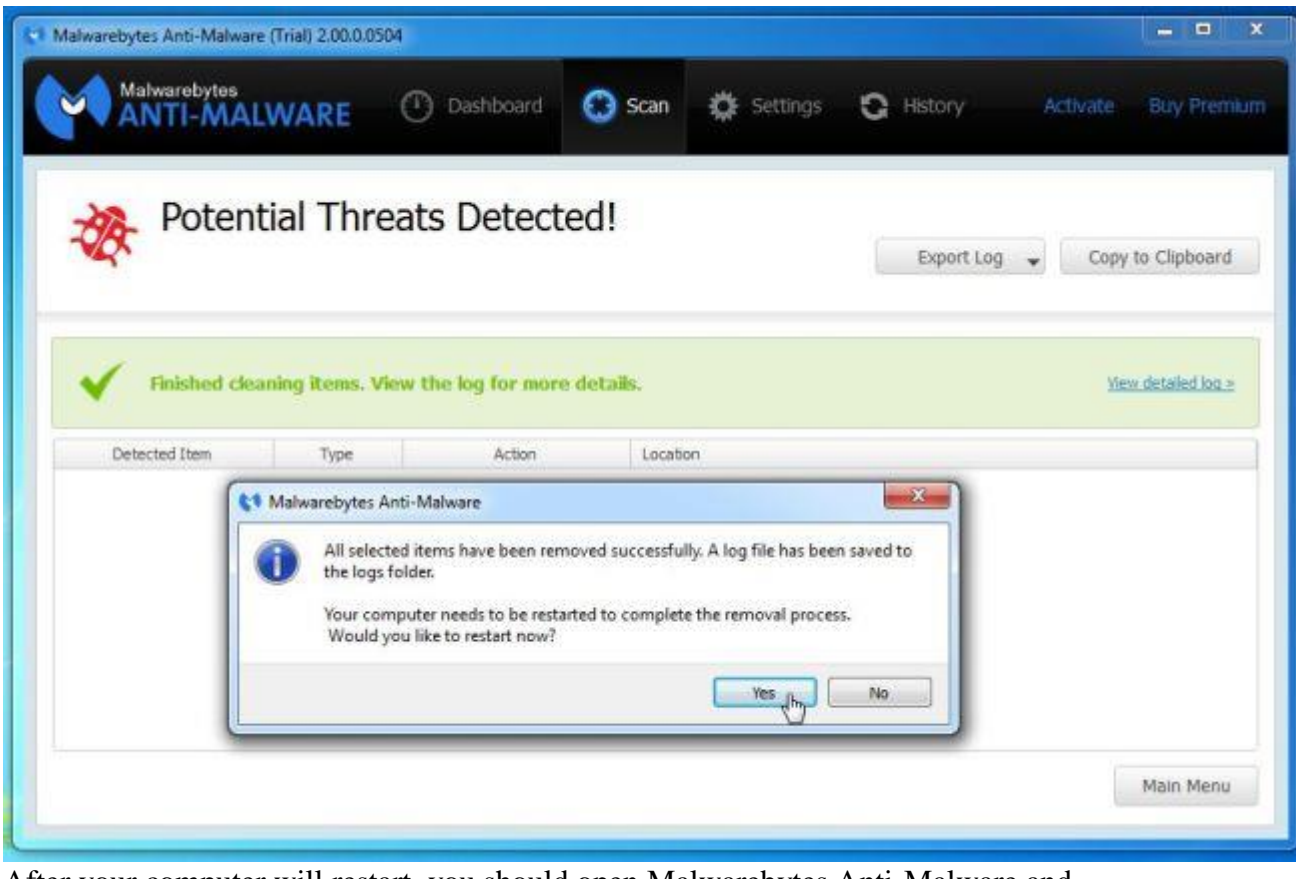

After your computer will restart, you should open Malwarebytes Anti-Malware and perform another "Threat Scan" scan to verify that there are no remaining threats

# **STEP 6: Double-check for the Pop-up Ads infection with HitmanPro**

HitmanPro is a second opinion scanner, designed to rescue your computer from malware (viruses, trojans, rootkits, etc.) that have infected your computer despite all the security measures you have taken (such as anti virus software, firewalls, etc.). HitmanPro is designed to work alongside existing security programs without any conflicts. It scans the computer quickly (less than 5 minutes) and does not slow down the computer.

- 1. You can download **HitmanPro** from the below link: <u>HITMANPRO DOWNLOAD LINK</u> (*This link will open a new web page from where you can download HitmanPro*)
- 2. Double-click on the file named "**HitmanPro.exe**" (for 32-bit versions of Windows) or "**HitmanPro\_x64.exe**" (for 64-bit versions of Windows). When the program starts you will be presented with the start screen as shown below.

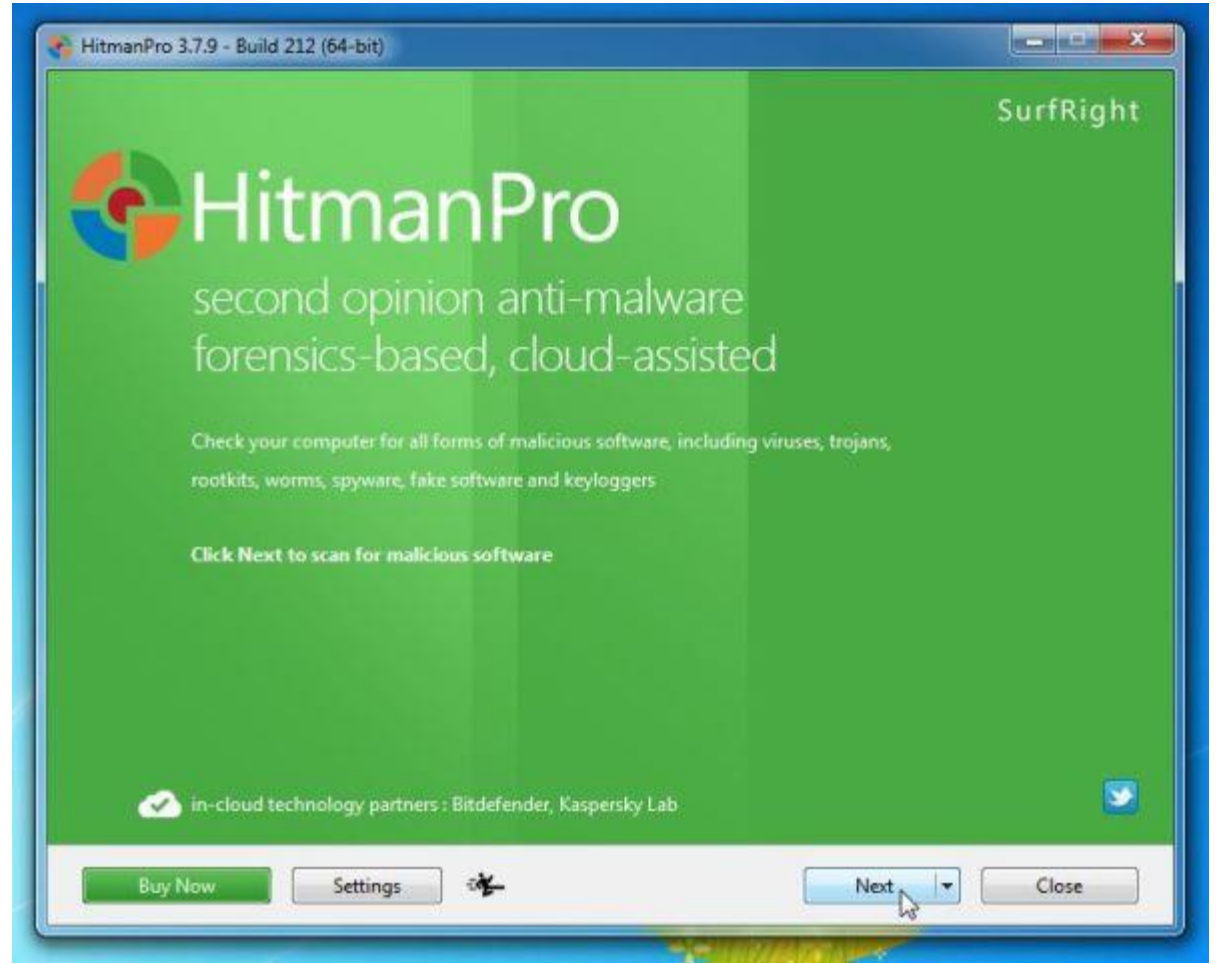

Click on the "Next" button, to install HitmanPro on your computer.

| (ep (el a)                                                 |                                                                                                    |
|------------------------------------------------------------|----------------------------------------------------------------------------------------------------|
| Would you like to store a cop                              | of the HitmanPro program file on this computer?                                                                  |
| Yes, create a copy of Hitr                                 | nanPro so I can regularly scan this computer (recommended)                                                       |
| Automatically scan                                         | the computer daily during startup                                                                                |
| Create a shortcut o                                        | the desktop                                                                                                    |
| Create shortcuts in                                        | the Start menu                                                                                                   |
| No, I only want to perfor                                  | n a one-time scan to check this computer                                                                         |
|                                                            |                                                                                                    |
| Registration                                               |                                                                                                    |
| Registration<br>E-mail Address:                            |                                                                                                    |
| Registration<br>E-mail Address:<br>Confirm E-mail Address: |                                                                                                    |
| Registration<br>E-mail Address:<br>Confirm E-mail Address: | Please e-mail me important product notifications and opportunities to save on enhancements to my online security |

3. HitmanPro will now begin to scan your computer for any malicious files that may be on your machine.

| Classifying (71%)                                              |             | 1m 24          |
|----------------------------------------------------------------|-------------|----------------|
| .\Windows\SysWOW64\d3db19_35.dll                               | STATISTICS. |                |
| fiv_en_1.exe<br>C\Users\MahwareTips\Desktop\                   | 😵 Riskware  | Quarantine 👻 🔺 |
| LocalHWUntwhaOX.exe<br>C:\Users\MalwareTips\Downloads\xalwdxc\ | 😵 Trojan 🗟  | Delete 👻 🗍     |
| LocaltciyFNkbjT.exe<br>C\Users\MalwareTips\Downloads\xalwdxc\  | 😵 Malware   | Quarantine 👻   |
| fiv_en_1.exe<br>C\Users\MalwareTips\Downloads\                 | 😵 Riskware  | Quarantine 👻   |
| bot (3).exe<br>C:\Users\MalwareTips\Downloads\xalwdxc\         | 😵 Trojan    | Delete 💌       |
| cd.exe<br>C:\Users\MalwareTips\Downloads\xalwdxc\              | 😵 Trojan    | Delete 🕶       |
| kl.exe<br>C:\Users\MalwareTips\Downloads\xalwdxc\              | 😵 Trojan    | Quarantine 👻   |
| exe-gpi.Scr<br>C:\Users\MalwareTips\Downloads\xalwdxc\         | 😵 Trojan    | Delete 🛩       |
| bot (2).exe                                                    | 😵 Trojan    | Delete 👻 👻     |
| dentified Threats: 55 (Traces: 61)                             |             | 61 ltem        |

4. When it has finished it will display a list of all the malware that the program found as shown in the image below. Click on the "**Next**" button, to remove any virus that has been

#### found.

| CAN results<br>falicious software was detected. Close all applications and c<br>ertain programs may terminate unexpectedly. | lick Next to remove t | he malicious softw | 1m 52<br>are. During removal, |
|----------------------------------------------------------------------------------------------------|-----------------------|--------------------|-------------------------------|
| flv-player.exe<br>C:\Users\MalwareTips\Desktop\                                                                             | 8                     | Riskware           | Quarantine 👻 🍝                |
| Re-Markable_2040-2083.exe<br>C:\Users\MahwareTips\Desktop\                                                                  | 8                     | Riskware           | Quarantine 👻                  |
| Re-Markable_2040-2083.exe<br>C\Users\MalwareTips\Downloads\                                                                 | 8                     | Riskware           | Quarantine 👻                  |
| fiv_en_1.exe<br>C^Users\MaiwareTips\Downloads\                                                                              | 8                     | Riskware           | Quarantine 👻                  |
| fix_even.exe<br>C\Users\MahwareTips\Downloads\                                                                              | 8                     | Riskware           | Quarantine 🔫                  |
| PricePeep.exe<br>C:\Users\MatwareTips\Downloads\                                                                            | 8                     | Riskware           | Delete 🔻                      |
| bot (3).exe<br>C:\Users\MaiwareTips\Downloads\xalwdxc\                                                                      | 8                     | Trojan             | Delete 👻                      |
| cd.exe<br>C\Users\MalwareTips\Downloads\xalwdxc\                                                                            | 8                     | Trojan             | Delete 🕶                      |
| kl.exe                                                                                                    | 8                     | Trojan             | Quarantine 👻 🔫                |
| lentified Threats: 107 (Traces: 114)                                                                                        |                       |                    | 114 Item                      |
| Buy Now Save Log                                                                                                    |                       | Next               | Close                         |

5. Click on the "Activate free license" button to begin the free 30 days trial, and remove all the malicious files from your computer.

| HitmanPro 3.7.9 - Build 21.                                          | 2 (64-bit)                                                                 |                                                           |                   |        |
|----------------------------------------------------------------------|----------------------------------------------------------------------------|-----------------------------------------------------------|-------------------|--------|
| Product Activation                                                   |                                                                            |                                                           |                   |        |
| Activate your copy of Hitm                                           | anPro to remove malicious softwa                                           | re.                                                       |                   |        |
| Please enter the product ke<br>XXXXXX-XXXXXXXXXXXXXXXXXXXXXXXXXXXXXX | y that you received when you purc<br>KX. Activation will register the prod | hased HitmanPro in the fiel<br>luct key to this computer. | d below in format |        |
| Product Key:                                                         | 1                                                                          |                                                           | Activate          |        |
|                                                                      | I do not have a product key                                                |                                                           |                   |        |
| License Information                                                  | 0                                                                          |                                                           |                   |        |
| A HitmanPro is not a                                                 | tivated.                                                                   |                                                           |                   |        |
|                                                                      |                                                                            |                                                           |                   |        |
| Buy Now                                                              |                                                                            |                                                           | Next              | Cancel |
|                                                                      |                                                                            |                                                           |                   |        |